# EasyLetter Installation V4.4

hpp Informationssysteme GbR

März 2022

# Inhaltsverzeichnis

| 1 | Vorbereitung Installation EasyLetter           1.1         Einleitung                                                                                                | <b>3</b><br>3           |
|---|----------------------------------------------------------------------------------------------------|-------------------------|
| 2 | Systemvoraussetzung EasyLetter         2.1       Windows Port 22         2.2       JAVA 8         2.3       Schreibrechte für das EasyLetter Auftragsverzeichnis     | <b>4</b><br>4<br>4<br>4 |
| 3 | Einrichten des Autragsverzeichnisses für Mitarbeiter3.1Aufbau der Auftragsverzeichnisse                                                                              | <b>5</b><br>5           |
| 4 | Installation EasyLetter         4.1       Download des Installationsprogramms         4.2       Installation EasyLetter         4.3       Kontrolle der Installation | 7<br>7<br>8<br>10       |
| 5 | Support                                                                                                    | 12                      |

# 1 Vorbereitung Installation EasyLetter

### 1.1 Einleitung

Dieses Manual beschreibt die Installation des EasyLetter Clients.

#### 1.2 Systemvoraussetzung EasyLetter

#### 1.2.1 Windows Port 22

Der EasyLetter Client übeträgt Daten an den EasyLetter Server via Port 22 (ssh). Aktivieren Sie bei Bedarf Port 22.

#### 1.2.2 JAVA 8

Der EasyLetter Client ist eine JAVA App und benötigt JAVA 8.

Prüfen Sie, ob JAVA bereits installiert ist und installieren bei Bedarf JAVA 8.

Zur Info: Oracle JAVA 8 ist seit 2019 lizenpflichtig, deshalb empfehlen wir das kostenfreie Amazon JAVA 8. (Oracle JAVA 8 > Version 200 ist erfahrungsgemäß ausreichend).

| Apps & Features                                                                                                    |                                       |
|----------------------------------------------------------------------------------------------------|---------------------------------------|
| Optionale Features                                                                                                    |                                       |
| Aliase für die App-Ausführung                                                                                              |                                       |
| Sie können nach Laufwerken suchen, sortieren und filt<br>App deinstallieren oder verschieben möchten, wählen<br>Liste aus. | ern. Wenn Sie eine<br>Sie sie aus der |
| java ×                                                                                                    |                                       |
| Sortieren nach: Name 🗸 Filtern nach: Alle Laufw                                                                            | verke ∨                               |
| Java 8 Update 271 (64-bit)                                                                                                 | 126 MB                                |
| E                                                                                                    | 25.11.2020                            |

Abbildung 1.1: Oracle JAVA bereits installiert

Mit dem Link https://corretto.aws/downloads/latest/amazon-corretto-8-x64-windows-jdk.msi erhalten die neuste Version von Amazon JAVA 8 Corretto für Windows 64 Bit.

Einen Link zur Anleitung Installation Corretto und Download anderer Versionen finden Sie auf unserer Website https://www.immobil24.de/page/easyletter-installation.

#### 1.2.3 Schreibrechte für das EasyLetter Auftragsverzeichnis

Der User benötigt Schreibrechte für das EasyLetter Auftragsverzeichnis

| I I I I EasyLetter Datei Start Freigeben Ansicht                                      |                |                  |             |  |  |  |  |
|---------------------------------------------------------------------------------------|----------------|------------------|-------------|--|--|--|--|
| $\leftarrow \rightarrow \checkmark \uparrow$ ] > Dieser PC > Volume (S:) > EasyLetter |                |                  |             |  |  |  |  |
| 🗸 📌 Schnellzugriff                                                                    | Name           | Änderungsdatum   | Тур         |  |  |  |  |
| Deskton                                                                               | 📕 Mitarbeiter1 | 09.12.2020 16:31 | Dateiordner |  |  |  |  |
| Desktop                                                                               | 📕 Mitarbeiter2 | 09.12.2020 17:03 | Dateiordner |  |  |  |  |
|                                                                                       | Mitarbeiter3   | 09.12.2020 16:30 | Dateiordner |  |  |  |  |
| Dokumente                                                                             | Mitarbeiter4   | 09.12.2020 16:30 | Dateiordner |  |  |  |  |
| 📰 Bilder 🛛 🦻                                                                          | Mitarbeiter5   | 09.12.2020 16:30 | Dateiordner |  |  |  |  |
| 👌 Musik                                                                               |                |                  |             |  |  |  |  |
| 📕 Neu                                                                                 |                |                  |             |  |  |  |  |

## 1.3 Einrichten des Auftragsverzeichnisses für Mitarbeiter

Abbildung 1.2: Auftragsverzeichnisse für Mitarbeiter

Entpacken und kopieren Sie das **EasyLetter Archiv für 5 bzw. 15 Mitarbeiter** an den gewünschten Ort lokal oder auf dem Server.

Jeder Mitarbeiter erhält seinen eigenen Account, entsprechend ein ihm zugeordnetes Verzeichnis.

Benennen Sie die Verzeichnisse nach den Mitarbeitern um.

Das EasyLetter Verzeichnis darf nicht schreibgeschützt sein, da EasyLetter Aufträge schreibend hinterlegt.

#### 1.4 Aufbau der Auftragsverzeichnisse

| L   ✓ L =   Mitarbeiter1<br>Datei Start Freigeben Ansicht                                                                 |   |                |                  |             |  |  |
|----------------------------------------------------------------------------------------------------|---|----------------|------------------|-------------|--|--|
| $\leftarrow$ $\rightarrow$ $\checkmark$ $\uparrow$ ] $\blacksquare$ > Dieser PC > Volume (S:) > EasyLetter > Mitarbeiter1 |   |                |                  |             |  |  |
| Schnellzugriff                                                                                                    |   | Name           | Änderungsdatum   | Тур         |  |  |
|                                                                                                    |   | 📙 Einzelbriefe | 09.12.2020 16:30 | Dateiordner |  |  |
| Desktop                                                                                                    | * | 📜 Serienbriefe | 09.12.2020 16:31 | Dateiordner |  |  |
|                                                                                                    |   | 📜 Versendet    | 19.10.2020 16:20 | Dateiordner |  |  |
| Dokumente                                                                                                    | R |                |                  |             |  |  |

#### Abbildung 1.3: Aufbau Auftragsverzeichniss

EasyLetter erwartet unter Einzelbriefe die Verzeichnisse mit dem Namen Anschreiben und Anhang. Unter Serienbriefe die Verzeichnisse mit dem Namen Anschreiben, PersDokumente und Anhang. Diese Verzeichnisse dürfen nicht umbenannt werden.

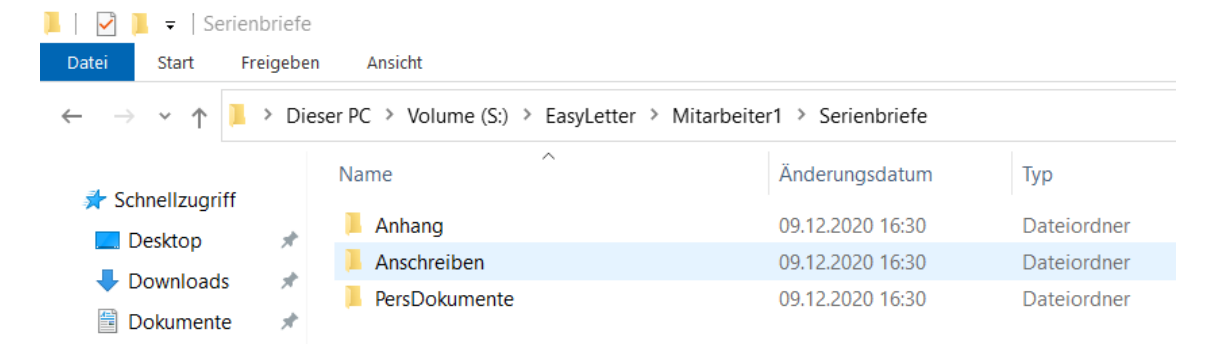

Abbildung 1.4: Aufbau Serienbriefe

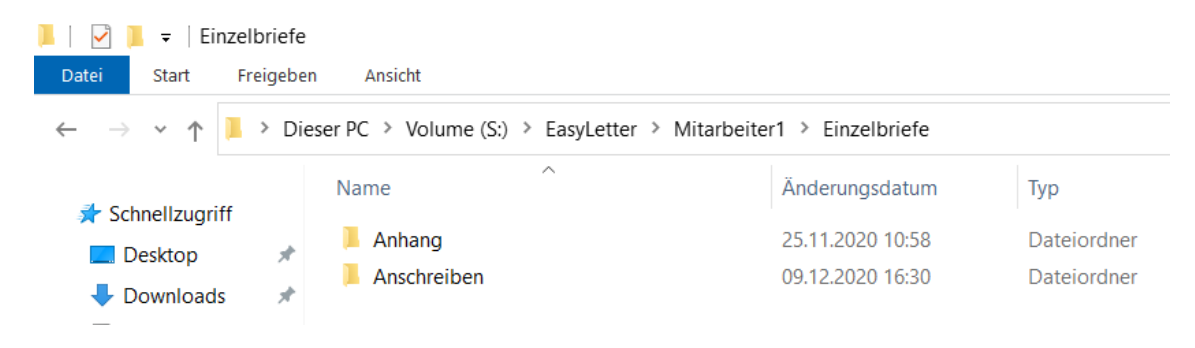

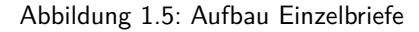

# 2 Installation EasyLetter

## 2.1 Download des Installationsprogramms

| 🛃 📜 =                                                               | Verwalten          | Programm            |          |
|---------------------------------------------------------------------|--------------------|---------------------|----------|
| Datei Start Freigeben Ansicht                                       | Anwendungstools    |                     |          |
| $\leftarrow \rightarrow \checkmark \uparrow$ ] > Dieser PC > Volume | me (S:) > Programm |                     |          |
| Name                                                                | Änderungsdatu      | im Typ              | Größe    |
| 🔋 EasyLetter Archiv bis 5 Mitarbeiter.zip                           | 09.02.2021 15:4    | 4 ZIP-komprimierter | 9 KB     |
| 🕵 EasyLetterInstaller.msi                                           | 08.02.2021 16:2    | Windows Installer   | 1.268 KB |

Abbildung 2.1: Download

Gehen Sie auf die Website **https://www.immobil24.de/page/easyletter-installation** und speichern Sie die Installationsdateien lokal ab.

## 2.2 Installation EasyLetter

Die Installation erfolgt entweder lokal oder auf einem Server.

Bei Installationen auf einen Terminalserver wenden Sie sich bitte an Ihren Administrator.

Führen Sie dann folgende Schritte der Reihe nach durch.

1. EasyLetterInstaller.msi aufrufen

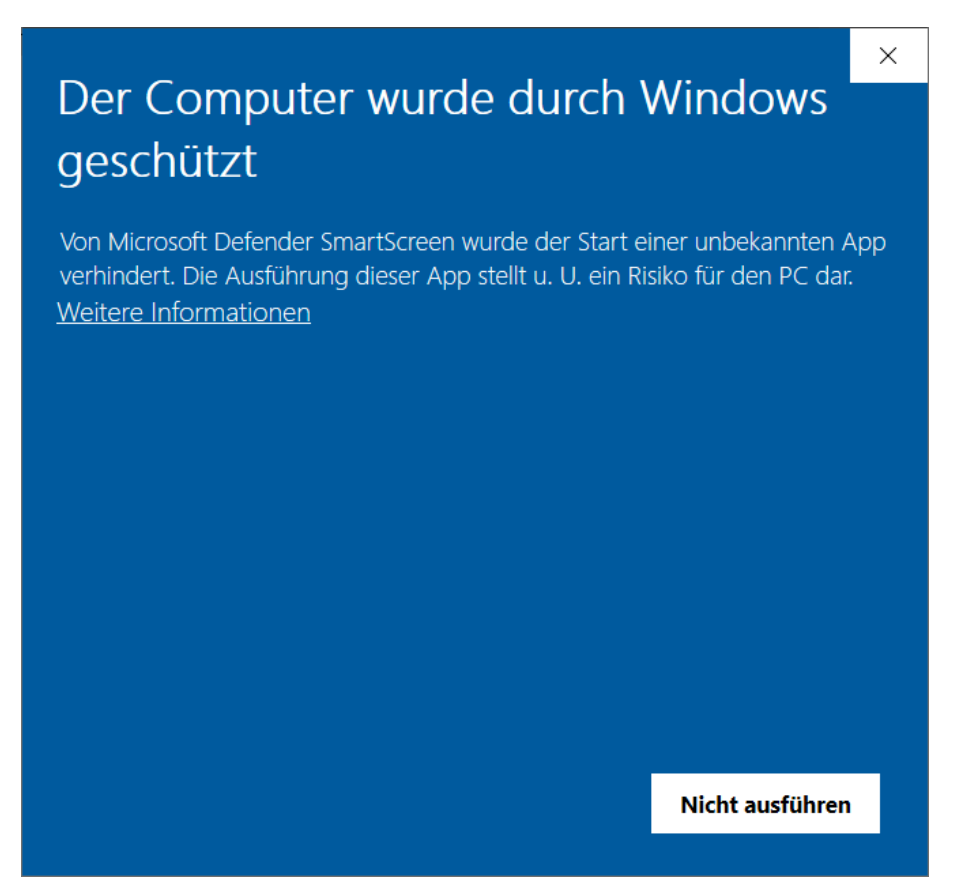

Abbildung 2.2: Microsoft Defender überprüft die Sicherheit

- 2. Wählen Sie Weitere Informationen
- 3. Wählen Sie Trotzdem Ausführen
- 4. Willkommen beim Setup Assistenten von EasyLetter. Weiter (Next)
- 5. Installationsverzeichnis C:\Program Files (x86) \EasyLetter \Installation bestätigen. Wählen Sie Weiter (Next)
- 6. Möchten Sie zulassen, dass durch das folgende Programm Änderungen an diesem Computer vorgenommen werden. Ja
- 7. EasyLetter wird installiert
- 8. Installation beenden.

Nachdem die Installation abgeschlossen ist, starten Sie EasyLetter.

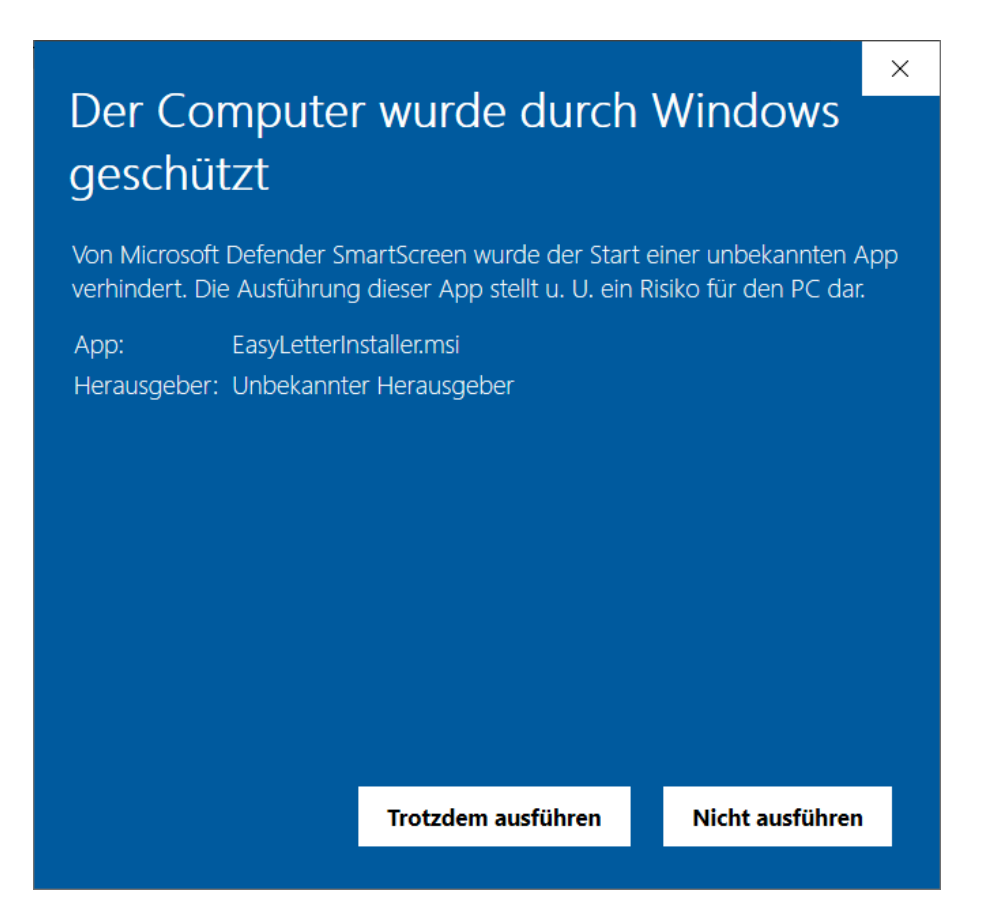

Abbildung 2.3: EasyLetterSetup.msi Ausführen

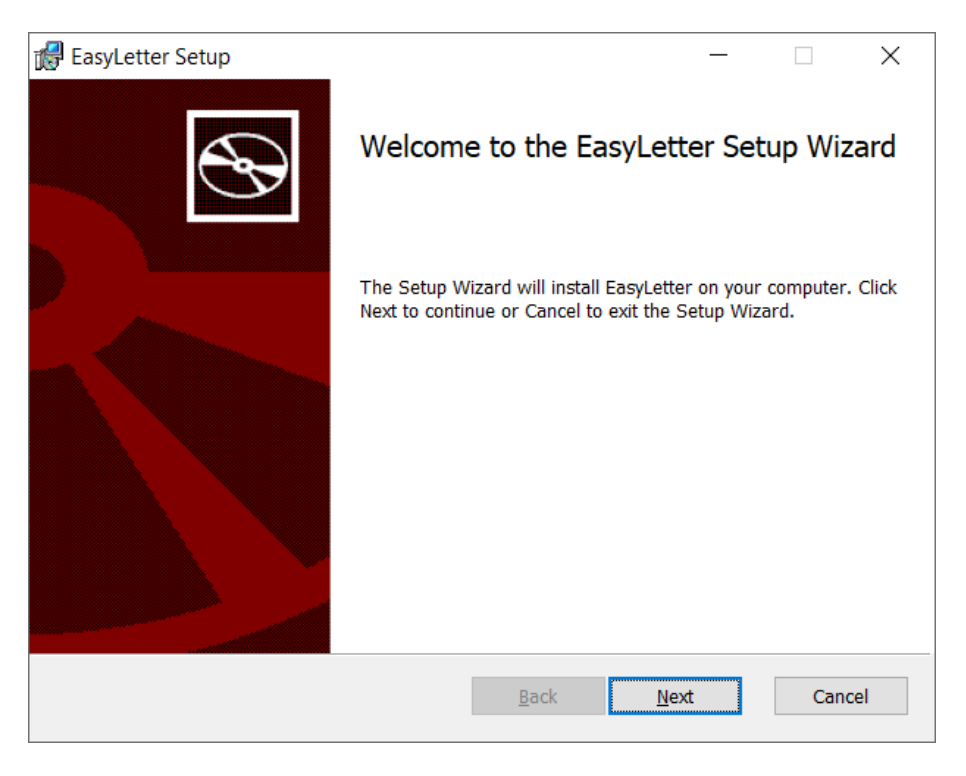

Abbildung 2.4: EasyLetterSetup.msi Willkommen

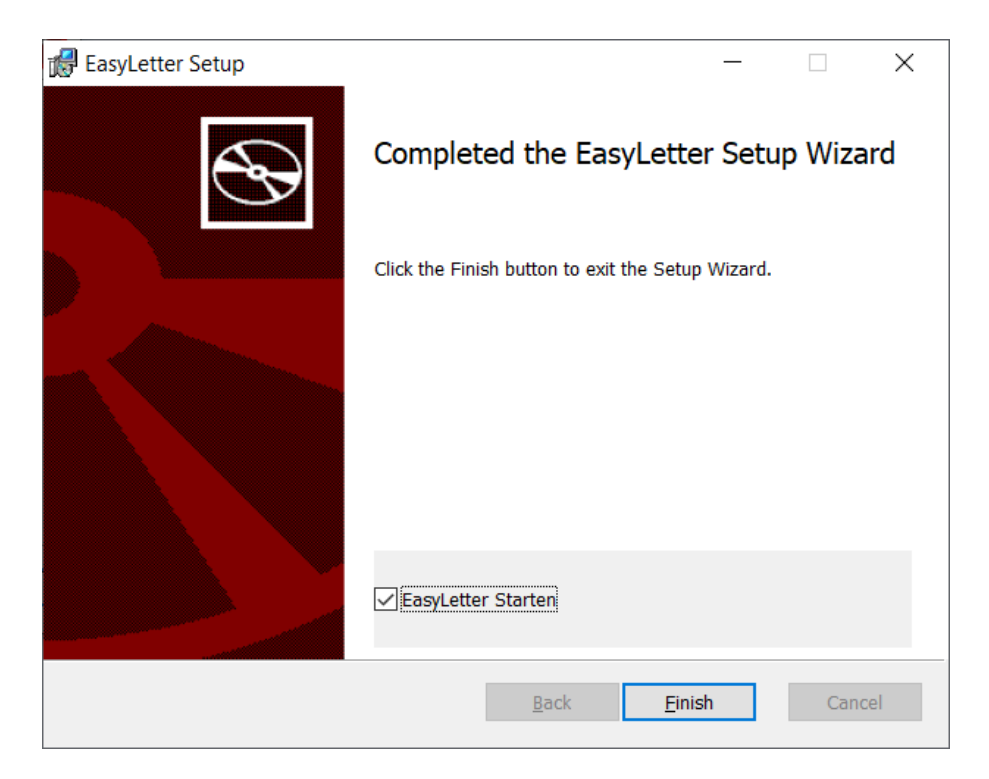

Abbildung 2.5: EasyLetter ist installiert

## 2.3 Kontrolle der Installation

| 4                        |                      |                                                               | _              | -             | ×       |
|--------------------------|----------------------|---------------------------------------------------------------|----------------|---------------|---------|
|                          |                      | Servereinstellungen                                           |                |               |         |
| EasyLetter <sup>**</sup> |                      |                                                               |                |               |         |
| Auftrag Erstellen        |                      |                                                               |                |               |         |
|                          |                      |                                                               |                |               |         |
|                          |                      |                                                               |                |               |         |
|                          |                      |                                                               |                |               |         |
|                          | Servername:          | alpha.immobil24.net                                           |                |               |         |
|                          | Reputzername:        | 12245abc-01                                                   |                |               |         |
|                          | bendezenhome.        |                                                               |                |               |         |
| Finstellungen            | Passwort:            | •••••• Passwort anzeigen                                      |                |               |         |
| Einstellungen            |                      |                                                               |                |               |         |
|                          |                      |                                                               |                |               |         |
|                          |                      |                                                               |                |               |         |
|                          |                      |                                                               |                |               |         |
|                          |                      |                                                               |                | Speichern     | &       |
| Impressum                | Es konnte keine Verb | ndung zum Server aufgebaut werden. Bitte prüfen Sie die Serve | reinstellungen | oder die Inte | rnetver |

Abbildung 2.6: Konfiguration Server

Geben Sie den Servernamen, den Benutzernamen eines Mitarbeiters und das Passwort ein und starten EasyLetter erneut.

Servername, Benutzername und Passwort erhalten Sie von der hpp Informationssysteme.

Mögliche Fehler:

EasyLetter startet nicht oder reagiert instabil

Oracle JAVA Version zu alt (erfahrungsgemäß JAVA 8 < 200)

#### EasyLetter startet, kann sich aber nicht mit dem Server verbinden

Servername bzw. Benutzername bzw. Passwort sind falsch

Windows Port 22 ist deaktiviert (ssh Port)

# 3 Support

Falls Sie bei der Installation Postversand mit Easyletter Fragen haben sollten, unterstützen wir Sie gerne. Damit wir Ihr Anliegen bearbeiten können, möchten wir Sie bitten folgende Schritte zu unternehmen:

- 1. Beschreiben Sie Ihr Anliegen so genau wie möglich.
- 2. Senden Sie eine E-Mail an support@immobil24.net

Wir werden uns zügig bei Ihnen melden.